#### HOW TO USE E-CITIZEN PLATFORM ON STUDENT PORTAL FOR PAYMENT

Step 1: Access your Student Portal from website and login with your credentials

| student.pu.ac.ke/Account/Login?ReturnUrl=%2f |                              |
|----------------------------------------------|------------------------------|
|                                              | Pwani                        |
|                                              | Student Portal Login         |
|                                              | Admission No.                |
|                                              | Password                     |
|                                              | LOGIN<br>Forgot Password?    |
|                                              | First time Login? Click here |

### Step 2: On the student dashboard, Click more info on student finance

| > C 🔒 student.pu.ac.ke |                                  |                                 |
|------------------------|----------------------------------|---------------------------------|
| Pwani                  |                                  |                                 |
| Admissions             | 2. Student Finance               | 3. Semester Activation          |
| More info O            | More info 🗢                      | More info O                     |
| Hostel Booking         | 5. Units Registration            | 6. Units Retake                 |
| More info O            | More info 🛇                      | More info O                     |
| Timetable              | 8. Exam                          | 9. My Profile                   |
| More info O            | More info 😔                      | More info O                     |
|                        | Pwani University © 2023.   Power | ed by Systems Reengineered Ltd. |

### 3. Step 3: Click on eCitizen Payments section

| (alwani                 |                                                                 |    |
|-------------------------|-----------------------------------------------------------------|----|
| User Image              | Student Financial Statement                                     | (ē |
| B Dashboard             | Statement Date                                                  | E  |
| Lul Financial Statement |                                                                 |    |
| Bank Payments           | DISPLAY STATEMENT                                               |    |
| E-Citizen Payments      |                                                                 |    |
|                         |                                                                 |    |
|                         | Pwani University © 2023.   Powered by Systems Reengineered Ltd. |    |
|                         |                                                                 |    |
|                         |                                                                 |    |

4. Enter your email, mobile phone number and the amount you are paying for, Finally, Click confirm payment details

| E-Ci                     | tizen Payment Details |
|--------------------------|-----------------------|
| Name of Depositor        | Email of Depositor    |
| National ID of Depositor | Mobile Phone No.      |
| Amount                   | Payment Purpose       |
| <b>197</b> ,650.00       | Fees Payment          |

# HOW TO USE E-CITIZEN PLATFORM FOR PAYMENT OF UNIVERSITY SERVICES IN STUDENT CATERING, RESOURCE CENTRE & FARM

Note: Please find Service Codes for payment sections below

| Service            | Service Code |
|--------------------|--------------|
| Student Catering 1 | PSC1         |
| Student Catering 2 | PSC2         |
| Student Catering 3 | PSC3         |
| Resource Centre    | PRSC         |
| Farm               | PFRM         |

## **To Make Payment**

- 1. Go to MPESA menu on your phone
- 2. Select Paybill option
- 3. Enter Business Number 222222
- 4. Enter Account Number in this format ServiceCode-YourName
  - E.g. if Resource Center : PRSC-William Farm : PFRM-Samson Student Catering Point 1: PSC1-Jane Student Catering Point 2: PSC2-Jack Student Catering Point 3: PSC3-Kelly
- 5. Enter the amount
- 6. Enter your MPESA PIN and send
- 7. You will receive a confirmation SMS from MPESA

THE END